## パスコードがわからなくなってしまったら

## はじめに

テレワープで接続する時に必要なパスコードがわからなくなってしまった場合、ホスト PC で 再設定することができます。

## パスコード再設定

ホスト PC に直接ログインして作業します。テレワープでリモートデスクトップ接続して作業 すると、途中で切断されてしまいますので、必ず直接ログインしてください。

また、パスコード再設定には管理者権限が必要になります。

ホスト PC のスタートメニューにある AreaBe フォルダに「パスコード再設定」のメニューがあ りますので、これを実行します。

ホスト PC ソフトウェアインストール時と同様のパスコード設定ウィンドウが表示されます。

| 🔢 パスコード設定 — 🗆 🗙                                          |  |
|----------------------------------------------------------|--|
| ライセンス番号 ***********                                      |  |
| パスコード設定                                                  |  |
| ホストPC接続用のパスコードを設定します<br>パスコード入力1, 2それぞれに同じパスコードを入力してください |  |
| パスコード入力1                                                 |  |
| パスコード入力2                                                 |  |
| パスコード設定                                                  |  |

パスコード入力 1,2 欄に同じパスコードを入力し、「パスコード設定」ボタンを押してください。

新しいパスコードが登録されます。

## クライアント PC での操作

更新されたパスコードは、クライアント PC 側で設定情報を読み込み直す必要があります。

手順としては別紙「クライアント PC (USB)」の「複数のホスト PC 登録」と同じで、「接続 先追加」ボタンを押し、パスコードを更新したホスト PC のライセンス番号を入力することと なります。

| クライアントPCをアクティペートします  ライセンス番号を入力してください  接続先追加  接続先追加 |                    | 711-1 X                              |                    |
|-----------------------------------------------------|--------------------|--------------------------------------|--------------------|
| ▶ SWANBrowser status  - □ ×    接続先追加                |                    | イアントPCをアクティベートします<br>′センス番号を入力してください |                    |
| 接続先追加                                               | SWANBrowser status |                                      | - 🗆 X              |
| アクティペート  キャンセル                                      | WINBUILD           | アクティペート キャンセル                        | 接続先追加<br>未接続<br>接続 |